## Instruções para a realização do **intercâmbio de Medicina** com a IFMSA.

## Abertura de Protocolo Online

- Acesse o seu USF Connect Acesse a plataforma oficial da USF para estudantes.
- Navegue até: Intercâmbio > Documentação Alunos IFMSA
- Abra o protocolo e anexe os documentos solicitados:

Cópia do passaporte> Carta de tutela> Documentação IFMSA (comprovação de vínculo com a IFMSA).

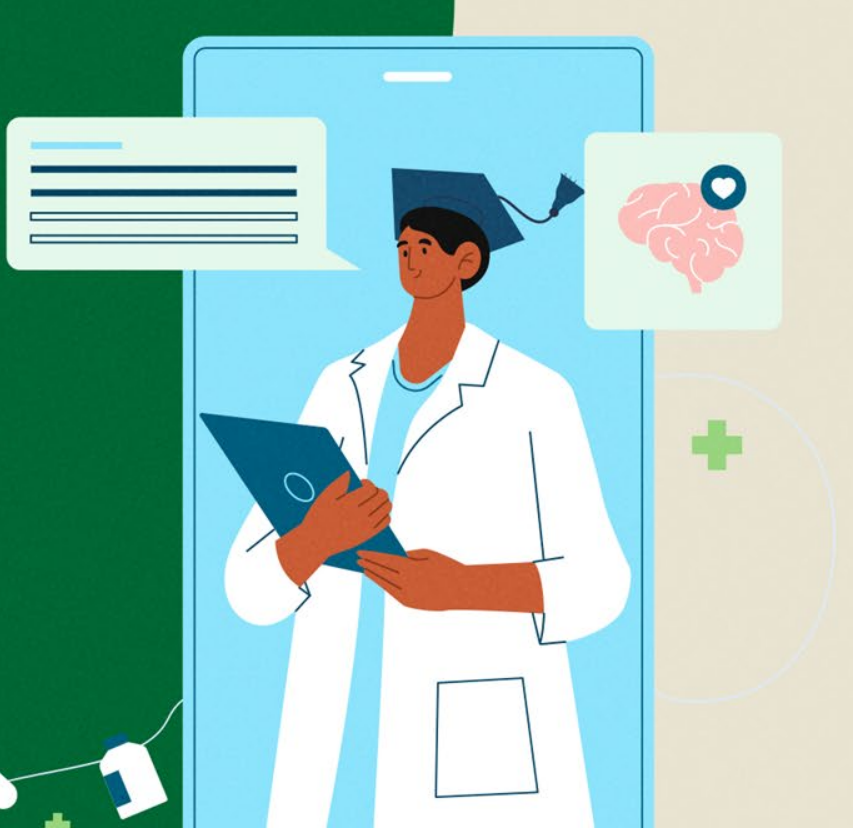

## Preenchimento de Formulário Online

Acesse o formulário disponível em: https://forms.gle/PdDxt7mK39WjJr4h7

**No formulário, selecione:** Estudante > IFMSA > Outgoings (alunos USF).

## Conclusão

Após completar os passos apresentados, aguarde a confirmação da USF para a sua candidatura no programa de intercâmbio.

HOSPITAL

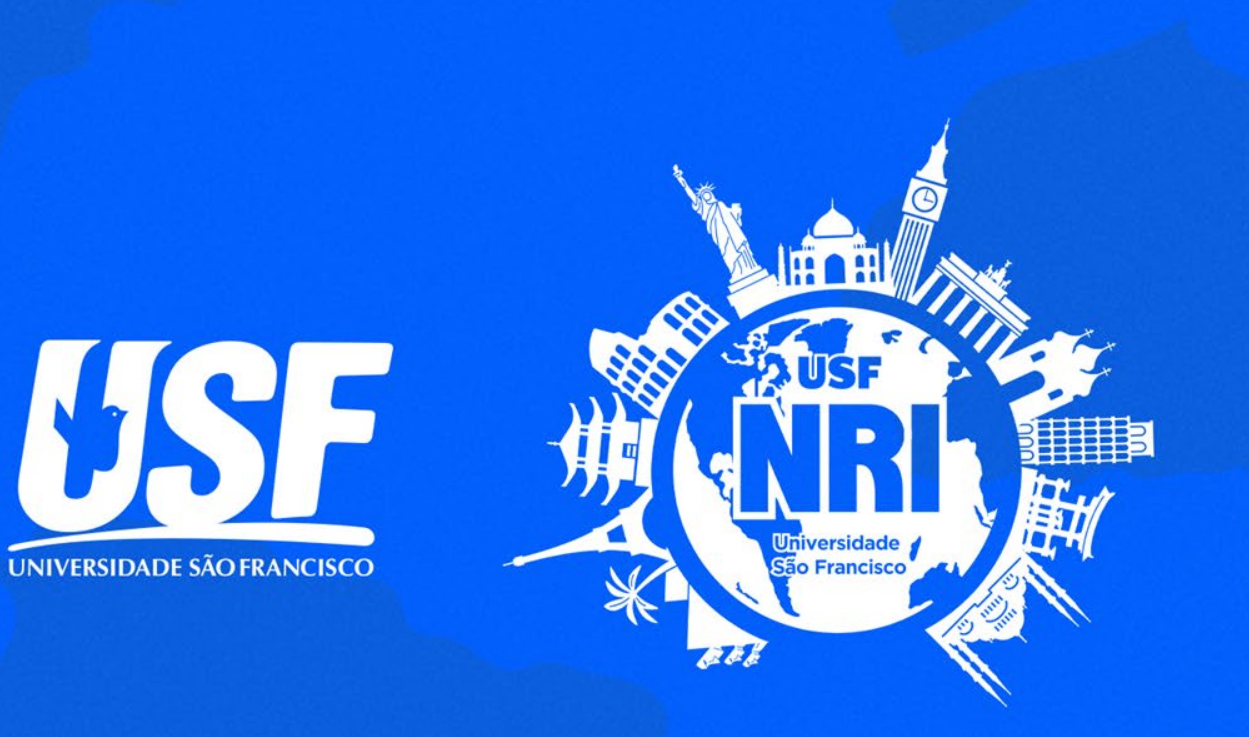